## **Case Submission Using VetPacs**

Click on the "Search" button under the Patient search heading. A timeframe can be selected by using the drop down arrow to help narrow the search. Double click on the patient study from the "Archive" to select the patient study. If the history has not already been entered, add the history and click the "Save Exam" button.

| Archive                                          |                      |                                   | Out                               | Outbox                          |                                                                 |                  | box                           |                         | Search                                                                                   |        |
|--------------------------------------------------|----------------------|-----------------------------------|-----------------------------------|---------------------------------|-----------------------------------------------------------------|------------------|-------------------------------|-------------------------|------------------------------------------------------------------------------------------|--------|
| Patients                                         | data Datas           |                                   |                                   |                                 | Patient Search                                                  | -                | Datiant Manag                 |                         | Sevi                                                                                     |        |
| Plitter by Patient Up                            | date Date: Last 2 V  | Veeks                             | <u> </u>                          | Set As Default                  | Search:                                                         | 0                | Patient, Names                |                         | 367.]                                                                                    |        |
| Patient ID                                       | Patient Name         | Client                            | Name U                            | Ipdate Date                     | Refresh List:                                                   | 0                | Client Last Name:             |                         | Species:                                                                                 |        |
| ▶ 3520-001                                       | VERSION3562          | U-1 IEST                          | ONE 10                            | 0/23/2006                       |                                                                 | -                | Debierts TD-                  |                         | Durati                                                                                   |        |
| 69019                                            | BRANDON              | BRAN                              | DON 10                            | 0/23/2006                       | Clear:                                                          | 0                | Patienc ID:                   |                         | breed:                                                                                   |        |
|                                                  |                      |                                   |                                   |                                 | Patient Demog                                                   | raphics          |                               |                         |                                                                                          |        |
|                                                  |                      |                                   |                                   |                                 | Patient Nan                                                     | ne:VERSI         | ON35620-1                     | DO                      | 8/Age:7/25/2002                                                                          |        |
|                                                  |                      |                                   |                                   |                                 | Speci                                                           | es:CANIP         | Æ                             |                         | Breed:LABRADOR RETR                                                                      | RIEVER |
|                                                  |                      |                                   |                                   |                                 |                                                                 | SULLEMPH         |                               |                         | eigi k. So                                                                               |        |
|                                                  |                      |                                   |                                   |                                 | Client Nan<br>Address                                           | 10 IEST          | UNE                           |                         |                                                                                          |        |
|                                                  |                      |                                   |                                   |                                 | Address                                                         | 2:               |                               |                         |                                                                                          |        |
|                                                  |                      |                                   |                                   |                                 | City State 7                                                    |                  |                               |                         |                                                                                          |        |
| •                                                |                      | 0                                 |                                   | ,                               | New Pa                                                          | ip:<br>itient:   | Edit Paties                   | nt: O                   | Delete Patient:                                                                          | 0      |
| 4                                                | IMPORT<br>DICOM EXAM | ACQUIRE                           | PROCESS                           | TO EXAM<br>X REPORTS            | New Pa                                                          | stient:          | Edt Patier                    |                         | Delete Patient:                                                                          | 0      |
| ATE/EDIT                                         | IMPORT<br>DICOM EXAM | ACQUIRE                           | PROCESS                           | TO EXAM<br>X REPORTS            | New Pa                                                          | )<br>)<br>)<br>V | Edt Patie                     | MARK                    | Delete Patient: (<br>Delete Patient: (<br>DELETE<br>EXAM                                 |        |
| Exam Date                                        | IMPORT<br>DICOM EXAM | ACQUIRE<br>IMAGES<br>Patient Name | PROCESS<br>OUTBO                  | TO EXAM<br>REPORTS<br>WebCode   | Cky, Job, 2<br>New Pa<br>EXAM<br>REVIEW                         | stient: C        | Edit Patier                   | MARK<br>ALL             | Delete Patient:                                                                          |        |
| Exam Date                                        | IMPORT<br>DICOM EXAM | ACQUIRE<br>IMAGES<br>Patient Name | PROCESS<br>OUTBO:<br>Veterinarian | TO EXAM<br>REPORTS<br>WebCode   | CRy, Job, 2<br>New Pa<br>EXAM<br>REVIEW<br>Xams<br>Reference ID | stient: C        | Edit Patier                   | MARK<br>ALL             | Delete Patient:                                                                          |        |
| Exam Date                                        | IMPORT<br>DICOM EXAM | ACQUIRE<br>IMAGES<br>Patient Name | PROCESS<br>OUTBO:<br>Veterinarian | TO EXAM<br>X REPORTS<br>WebCode | Exy Job, 2<br>New Pa<br>EXAM<br>REVIEW                          | v<br>v           | Edt Poties                    | MARK<br>ALL             | Delete Patient:                                                                          |        |
| Exam Date     No Example     No Example          | IMPORT<br>DICOM EXAM | ACQUIRE<br>IMAGES                 | PROCESS                           | TD EXAM<br>REPORTS<br>WebCode   | CRy, Job, 2<br>New Pa<br>EXAM<br>REVIEW                         | v<br>Catego      | Edt Pober<br>EXAM<br>COMPARE  | MARK<br>ALL             | Delete Patient: (<br>Delete Patient: (<br>Delete<br>Delete<br>Exam<br>Captures Invoice # |        |
| Exam Date     NO EXAMS     RETI BARD.            | IMPORT<br>DICOM EXAM | ACQUIRE<br>IMAGES<br>Patient Name | PROCESS<br>OUTBO:<br>Veterinarian | TO EXAM<br>REPORTS              | Rev Pa                                                          | v<br>Catego      | Edt Polier<br>EXAM<br>COMPARE | MARK<br>ALL             | Delete Patient:<br>Delete Patient:<br>DeLETE<br>EXAM<br>Captures Invoice #               |        |
| Exam Date     NO EXAMS     SETURATO              | IMPORT<br>DICOM EXAM | ACQUIRE<br>IMAGES<br>Patient Name | PROCESS<br>OUTBOO                 | TO EXAM<br>REPORTS<br>WebCade   | CRy, Jobe, 2<br>New Pa<br>EXAM<br>REVIEW                        | v<br>Categor     | Edt Poter                     | MARK<br>ALL             | Delete Patient: C                                                                        |        |
| ATE/EDIT     Exam Date     NO EXAMS     SETURATO | IMPORT<br>DICOM EXAM | ACQUIRE<br>IMACES                 | PROCESS<br>OUTBOO                 | TO EXAM<br>X REPORTS<br>WebCode | Exy Just, c                                                     | v<br>Catego      | Edit Potier                   | HE OMARK<br>MARK<br>ALL | Delete Patient:                                                                          |        |
| ATTEREDIT      EXAM Date     SETTI BAPED.        | EMPORT<br>DICOM EXAM | ACQUIRE<br>IMAGES                 | PROCESS<br>OUTBO:<br>Veterinarian | TO EXAM<br>REPORTS              | Reference ID                                                    | v<br>Catego      | Edt Polier<br>EXAM<br>COMPARE | nt: O<br>MARK<br>ALL    | Delete Patient:                                                                          |        |
| ATT/EDIT     EXAM Date     No EXAMS     RETURNED | IMPORT<br>DICOM EXAM | ACQUIRE<br>IMAGES                 | PROCESS<br>OUTBOX                 | TO EXAM<br>REPORTS<br>WebCode   | Exy Just, 2<br>New Pr<br>EXAM<br>REVIEW                         | v<br>Catego      | Edt Polier<br>EXAM<br>COMPARE | Mark<br>Mark            | Delete Patient:                                                                          |        |
| Exam Date<br>NO EXAMS<br>BETLEARD                | IMPORT<br>DICOM EXAM | ACQUIRE<br>IMAGES<br>Patient Name | PROCESS<br>OUTBOO                 | TO EXAM<br>REPORTS<br>WebCade   | Exy, Juse, 2<br>New Po<br>Exam<br>Review                        | v<br>Catego      | Edt Potier<br>EXAM<br>COMPARE | HE CONTRACT             | Delete Patient: (<br>DELETE<br>EXAM                                                      |        |

If this is a new patient, click the "Create/Edit Exam " button. Fill in all of the patient information and history and click the "Save Exam" button.

| 1111000                                                                                                    | I IDDOV                                                        |
|----------------------------------------------------------------------------------------------------|----------------------------------------------------------------|
| Create Exam                                                                                                    |                                                                |
| Exams:                                                                                                    |                                                                |
| Inic Name: DarkHorse Demonstration Center                                                                                                    | Exam Date: 10/31/2006 12:31                                    |
| Patient Info                                                                                                    |                                                                |
| Name: BRANDON Specie                                                                                                    | es: CANINE  Breed: MD(ED                                       |
| Sex: MALE-NEUTERED Veigh                                                                                                    | t: Patient ID: canto                                           |
| Client First: Client Las                                                                                                    | st: BRANDON                                                    |
| Birth Date:                                                                                                    | Age: Yrs. Mos.                                                 |
|                                                                                                    |                                                                |
| Exam Info                                                                                                    | The Category                                                   |
| Accession:                                                                                                    | Category:                                                      |
| Presencing Problem:                                                                                                    |                                                                |
|                                                                                                    |                                                                |
| Notes to Specialist - Patient history, Laborate                                                                                                    | ry results, Clinical signs (Does not appear on written report) |
|                                                                                                    | <u> </u>                                                       |
|                                                                                                    | ~                                                              |
|                                                                                                    |                                                                |
| Veterinarian Info                                                                                                    | Macros                                                         |
| Veterinarian:                                                                                                    | •                                                              |
| Constant I Constant                                                                                                    |                                                                |
| Add veterinarian Edit Veterinari                                                                                                    | an Export matros Manage                                        |
|                                                                                                    |                                                                |
| Cash Evan Talia                                                                                                    |                                                                |
| Service and the Service Servic | Numbers Sand Dates                                             |
| apociaist. Invoice                                                                                                    | Send Date:                                                     |
| n-ld - n                                                                                                    | Save Exam Acquire Images Cancel                                |
| Bold = Required                                                                                                    |                                                                |

Select the "Process to the Outbox" button. The type of study can be selected in the "Categories" heading by clicking on the appropriate choice. The "Radiographs Only" button will default to a 24-hour turnaround for the final report. The "Stat Radiographs" button will set the consult on a 2-hour turnaround. To change the consult to 6 or 12 hour turnaround, contact the DarkHorse office. The "Store" key submits the study to the PACS system with no report. Under the heading "Telemedicine Web Service URL'S" select DarkHorse as the destination for the study. Be sure to click the "Select All Images" button. Then click on the "Process Exam to Outbox" button.

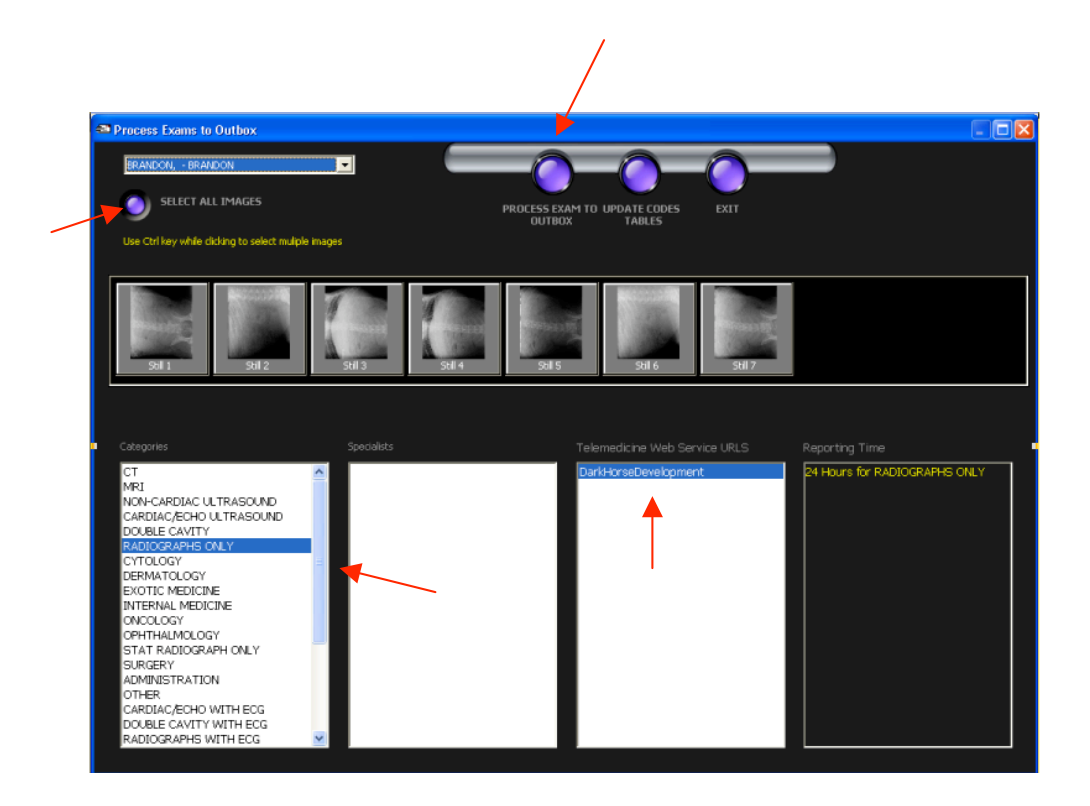

From the Outbox select the exam and then click on the "Send Exam" button. To process multiple exams at the same time, send all of the exams to the outbox and select the "Mark All" button followed by the "Send Exam" button.

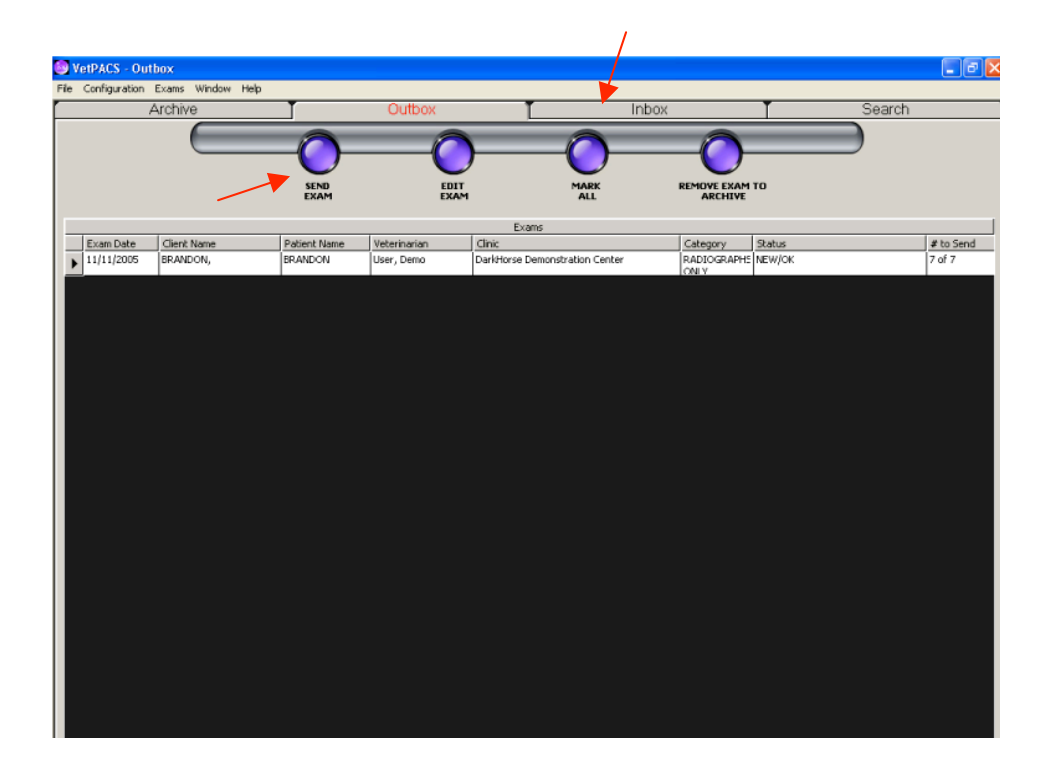